## 실적발급 결제 오류 해결방법

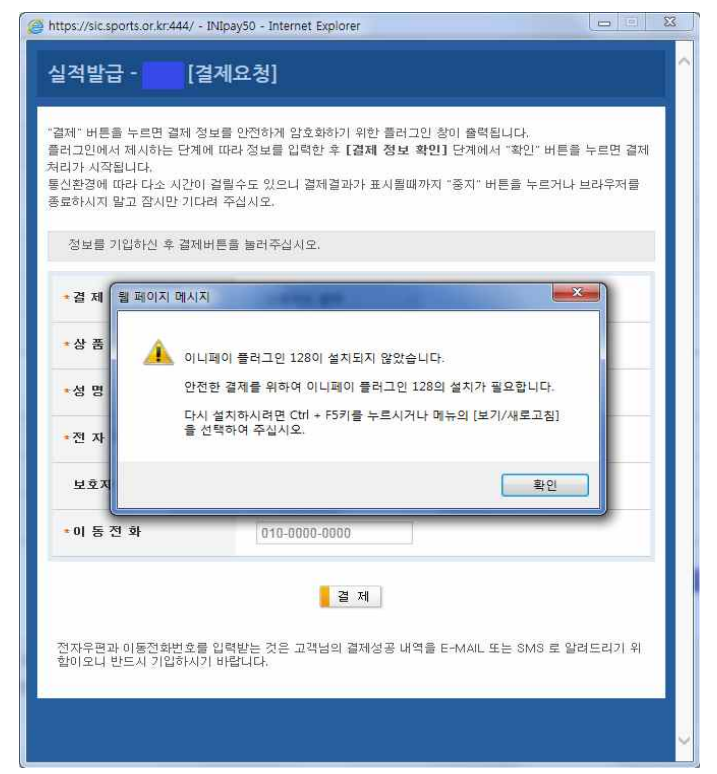

일반적으로 많이 발생하는 결제 실패오류입니다.
이 화면이 나오신다면 결제 플러그인이 설치가 이루어
지지 않은 상태입니다. 이 경우 F5을 눌러 페이지를
새로고침을 해 주세요.

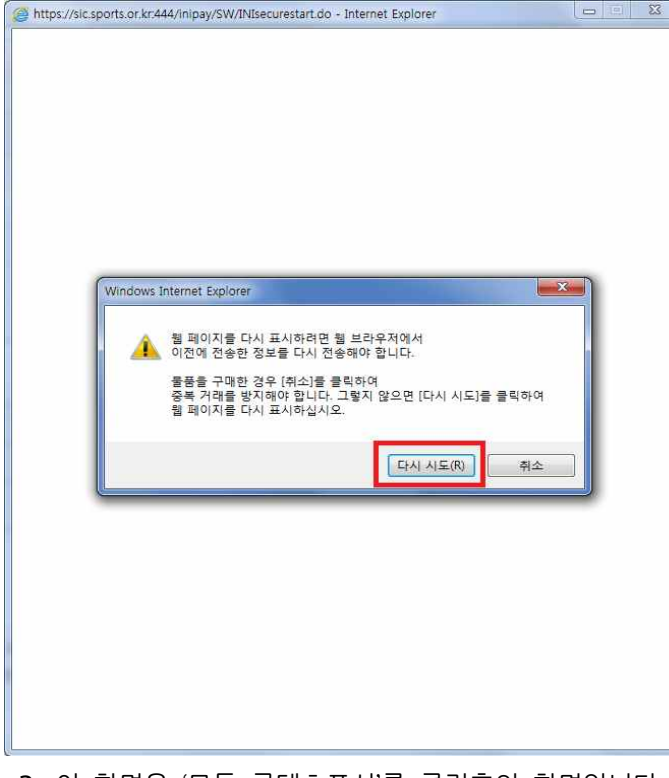

3. 이 화면은 '모든 콘텐츠표시'를 클릭후의 화면입니다. 이때 다시시도를 눌러주세요.

| 정보를 기입하신 후 결제! | 커튼을 눌러주십시오.      |
|----------------|------------------|
| • 결 제 방 법      | [결제방법을 선택하세요.] - |
| ★상 품 명         |                  |
| <b>*</b> 성 명   |                  |
| ★전 자 우 편       | @mail            |
| 보호자 전자우편       |                  |
|                | 010-0000-0000    |

2. F5을 눌러 새로고침을 하게되면 나오는 화면입니다. 이때 하단에 나와있는 '보안콘텐츠만 표시됩니다'의 팝 입창 '모든 콘텐츠표시' 버튼을 꼭 클릭해 주셔야 합니다.

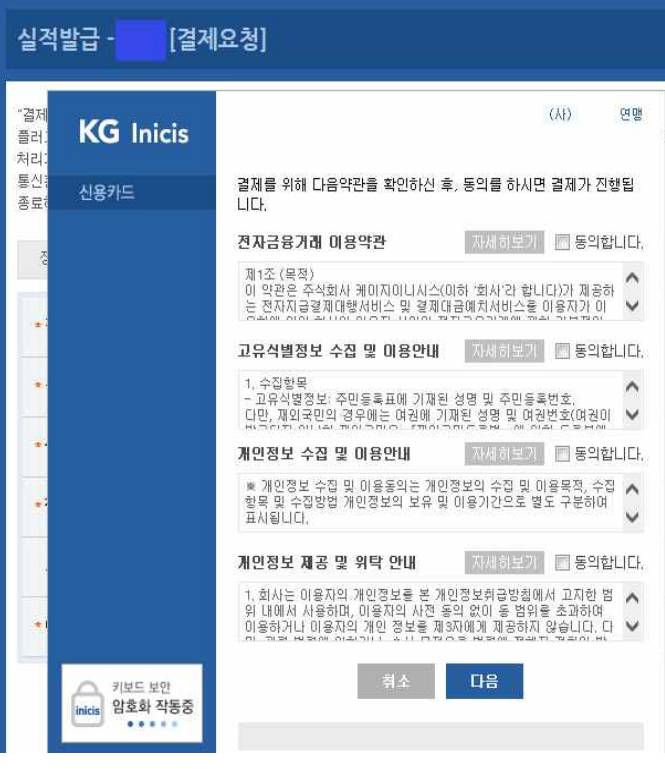

4. 이 화면이 완료되어 정상적인 결제 화면이 표시되어 진 상태입니다.

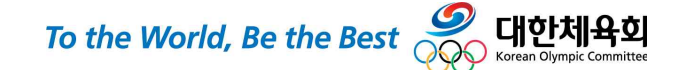